## Janmanrega

(Citizen-centric Mobile App)

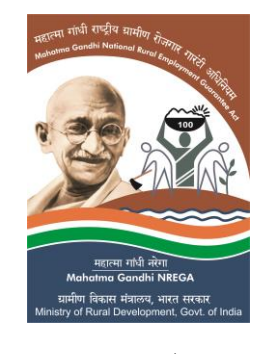

जनमनरेगा

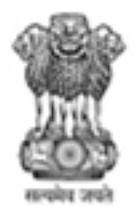

Ministry of Rural Development Government of India

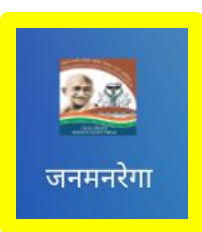

#### App's Icon & Landing Screen

#### Pre-Registration Viewing of General Information

# 👀 🛜 🗋 📶 📶 85% 🗎 2:38 PM Janmanrega महात्मा गांधी राष्ट्रीय यामीण HEICH Mahatma Gandhi National Rural Employ महात्मा गांधी नरेगा Mahatma Gandhi NREGA

ग्रामीण विकास मंत्रालय, भारत सरकार Ministry of Rural Development, Govt. of India

| ×             | Q 3≪3 💲 🖬 📶 .       | 📔 86% 🖹 2:18 PM                                 |
|---------------|---------------------|-------------------------------------------------|
|               | Janmanrega          |                                                 |
| 2             | Background          |                                                 |
|               | About<br>MGNREGA    | 'Planning' &<br>Mahatma                         |
| Ø             | Objectives          | S)-sponsored<br>Ainistry of                     |
| ••••          | Stakeholders        | overnment of<br>nted a<br>EGA".                 |
| <b>L</b>      | Ten<br>Entitlements | that uses<br>jing' all                          |
|               | Works               | GS for<br>nonitoring,<br>ransparency.           |
| <b>&lt;</b> F | Refer to friend     | on 30th of<br>nain, with a                      |
|               | Search Assets       | on of Remote<br>Information                     |
| <b>\$</b> \$  | Nearby Assets       | gies that serve<br>store &<br>ider              |
| (2023)        | Preferences         | nds.<br>p will depend on the<br>r connectivity. |

#### **Referring to a Friend**

|                     | .afi 🛛 86% 📋 2:18 PM                            |  |
|---------------------|-------------------------------------------------|--|
| 🚍 🏽 Janmanrega      |                                                 |  |
| Background          |                                                 |  |
| About<br>MGNREGA    | 'Planning' &<br>Mahatma                         |  |
| Objectives          | S)-sponsored<br>Ministry of                     |  |
| - Stakeholders      | ented a<br>EGA".                                |  |
| Ten<br>Entitlements | that uses<br>ging' all                          |  |
| 🍓 Works             | GS for<br>nonitoring,<br>ransparency.           |  |
| Refer to friend     | on 30th of<br>nain, with a                      |  |
| Search Assets       | on of Remote<br>Information                     |  |
| Nearby Assets       | giés that serve<br>store &<br>ider              |  |
| Preferences         | ids.<br>p will depend on the<br>r connectivity. |  |

#### Changing Language Preferences (switching between English & Hindi Versions of the App)

| $\mathbf{v}_{\mathbf{x}}$ | h. [h. <b>[</b> h] <b>(</b> ] 💲 🚧 | 86% 🔳 2:18 PM                                                                                                    |  |
|---------------------------|-----------------------------------|----------------------------------------------------------------------------------------------------|--|
| Janmanrega                |                                   |                                                                                                    |  |
| Ľ                         | Background                        |                                                                                                    |  |
|                           | About<br>MGNREGA                  | 'Planning' &<br>Mahatma                                                                                                    |  |
| Ø                         | Objectives                        | S)-sponsored<br>Ministry of                                                                                                    |  |
| · <b>\$</b> •             | Stakeholders                      | overnment of<br>ented a<br>'EGA".                                                                                                    |  |
| <b>L</b>                  | Ten<br>Entitlements               | that uses<br>ging' all                                                                                                    |  |
| ٠                         | Works                             | GS for<br>nonitoring,<br>ransparency.<br>on 30th of<br>nain, with a<br>MGNREGS<br>on of Remote<br>Information<br>gies that serve<br>store &<br>der<br>ds.<br>p will depend on the<br>connectivity. |  |
| < F                       | Refer to friend                   |                                                                                                    |  |
| Î                         | Search Assets                     |                                                                                                    |  |
| <b>\$</b> \$              | Nearby Assets                     |                                                                                                    |  |
| ংগ্ৰু                     | Preferences                       |                                                                                                    |  |

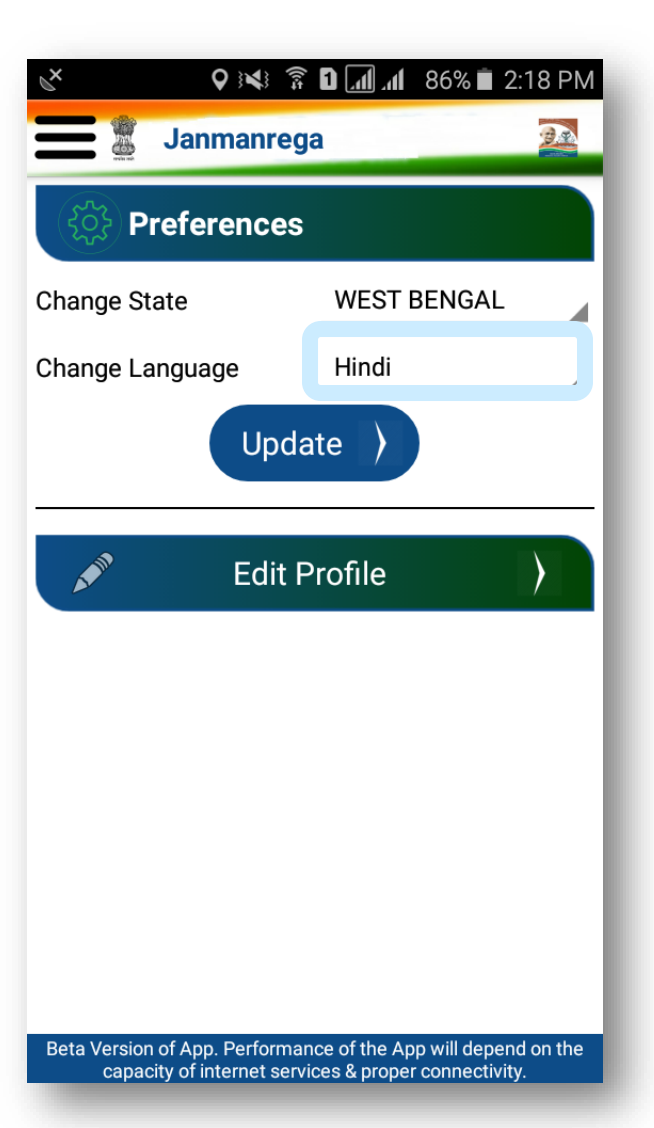

| ر <b>ک</b> کې کې کې کې کې کې کې کې کې کې کې کې کې | 1 86% 🗎 2:19 PM                                      |  |
|---------------------------------------------------|------------------------------------------------------|--|
| 🚍 🖁 जनमनरेगा                                      |                                                      |  |
| 옷 पृष्ठभूमि                                       |                                                      |  |
| 🕺 मनरेगा के विषय में                              | गारंटी योजना<br>वं निर्मित<br>ना' एवं 'जवाबटेडी'     |  |
| 🧭 उद्देश्य                                        | रत सरकार के<br>रेगा" नामक                            |  |
| -🐤 स्टेकहोल्डर                                    | व त ।कया ह।<br>ग्लब्धियों को<br>र्शिता लाने के       |  |
| 👃 १० पात्रताएं                                    | र्मित सभी<br>। अंतरिक्ष                              |  |
| 🂩 कार्य                                           | नवथा नइ पहल ह।<br>गें को पारदर्शी<br>ब्लिक डोमेन में |  |
| < मित्र को रेफर करें                              | ा। यह रिमोर्ट<br>11 प्रणाली<br>ों का ऐसा मिश्रण      |  |
| 💼 परिसंपत्तियां                                   | बेत तालाबों,<br>हरों, ग्रामीण                        |  |
| • नजदीकी<br>परिसंपत्तियां                         | । जानकारिया को<br>वाले प्रभावी                       |  |
| 🔅 वरीयताएं                                        | ओं की क्षमता और समुचित                               |  |

#### **User Registration**

¥ 🛜 🖸 📶 📶 84% 🗎 2:52 PM Janmanrega Objectives 'Planning' & Stakeholders Mahatma pment Ten S)-sponsored Entitlements Ministry of overnment of Works ented a EGA". Refer to friend that uses ing' all GS for ÷ Search Assets nonitoring, ransparency. on 30th of Nearby Assets nain, with a MGNREGS Preferences on of Remote Information jies that serve (i) About Us store & Login ♥ 💐 🛜 🖬 📶 📶 83% 🖹 2:56 PM 🚪 Janmanrega Or Login Enter 4 Digit PIN Login ) Forgot PIN Change PIN REGISTER

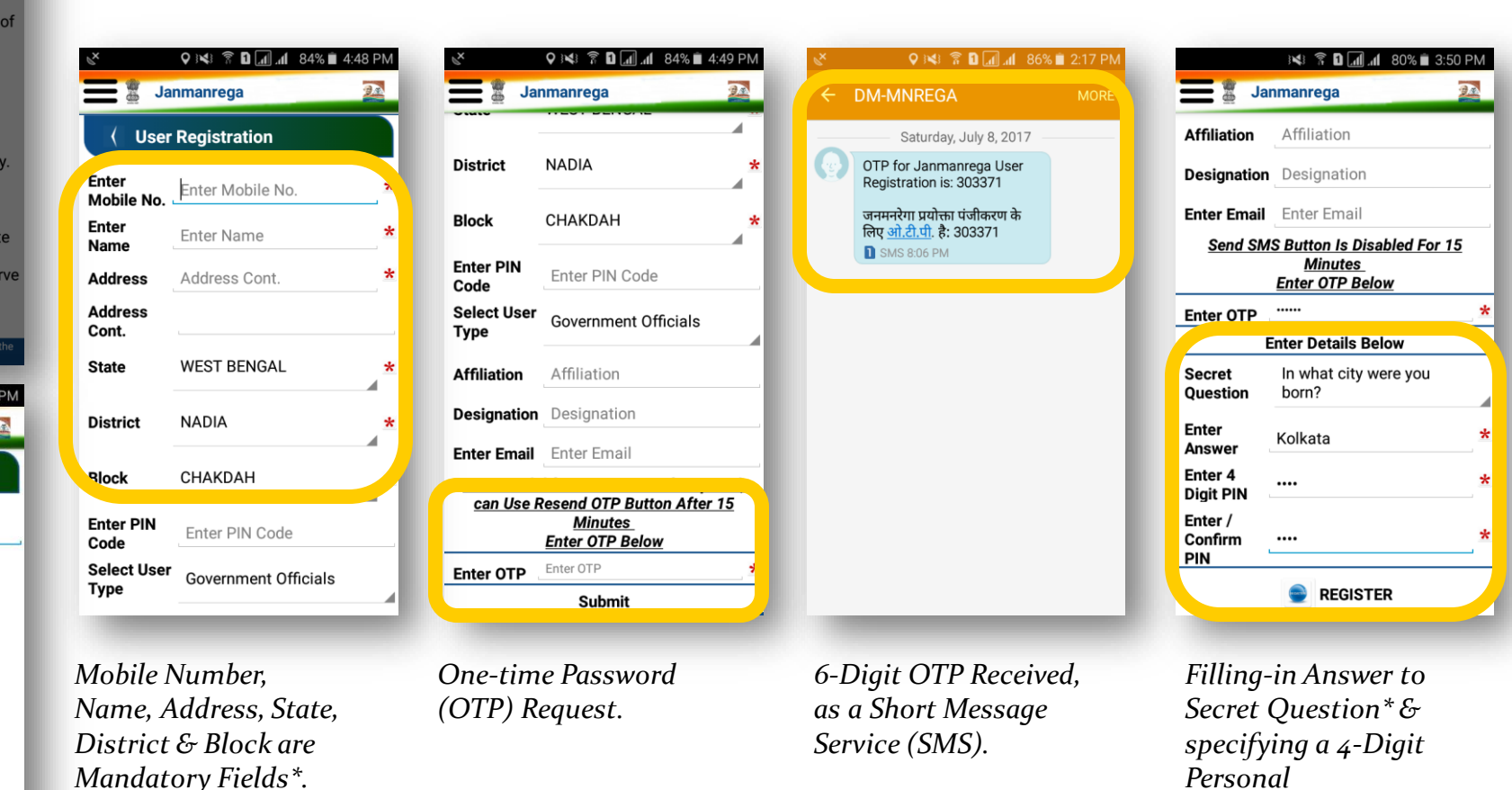

Identification Number

(PIN)\*.

\*\* Only after Registration by User, Searching for Assets & Providing Feedback of Assets can be carried out.

#### **Searching for Assets**

¥ 🛜 🖸 📶 📶 84% 🗎 2:52 PM 🚪 Janmanrega Objectives 'Planning' & Stakeholders Mahatma oment Ten S)-sponsored Entitlements Ministry of overnment of Works ented a EGA". Refer to friend that uses ng' all S for Search Assets nitoring, nsparency. on 30th of Nearby Assets nain, with a **IGNREGS** Preferences on of Remote Information gies that serve (i) About Us store & ler Login 0-🖓 🕪 🛜 🗋 📶 🥼 85% 🖹 2:21 PM Janmanrega Search Assets WEST BENGAL State

NADIA District Block CHAKDAH CHANDURIA-I Panchayat

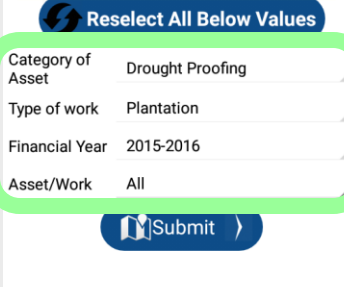

Beta Version of App. Performance of the App will depend on the capacity of internet services & proper connectivity.

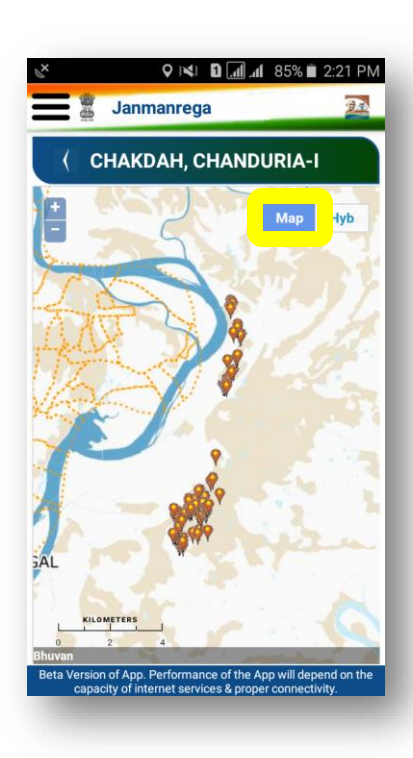

Display of MGNREGA Assets, as Location Marker over Bhuvan's Administrative Basemap.

Mandatory Fields Selection. **Optional Fields**.

Janmanrega CHAKDAH, CHANDURIA-I Ma leta Version of App. Performance of the App will depend on the capacity of internet services & proper connectivity

♥ 💐 🛜 🖸 📶 🥼 85% 🖬 2:21 PM

Display of MGNREGA Assets, as Location Marker

over Bhuvan's Satellite

Imagery.

♥ 📢 📅 🖸 📶 .nl 84% 🖬 2:25 PM Janmanrega CHAKDAH, CHANDURIA-I 0 Hyb ENI reation Time ongitude/Latitude 88.52/23.11 Analyse evel1 - Asset Information RENOVATION OF EARTHEN DRAIN AT sset Name SANSAD NO 1-4 UNDER CHANDURIA-1 set Description Earthen Drain leta Version of App. Performance of the App will depend on the capacity of internet services & proper connecti

By tapping on any Location Marker, Asset's Details & Photographs can be viewed within a Information Window.

#### Looking for Nearby Assets

|                     | h. <b>[h.</b> C 🐔 🚧 | 84% 🗎 2:52 PM                                                                                                    |  |
|---------------------|---------------------|----------------------------------------------------------------------------------------------------|--|
| <b>E</b> Janmanrega |                     |                                                                                                    |  |
| Ø                   | Objectives          |                                                                                                    |  |
| ÷                   | Stakeholders        | 'Planning' &<br>e Mahatma                                                                                                    |  |
| 2                   | Ten<br>Entitlements | pment<br>S)-sponsored<br>Ministry of<br>iovernment of<br>ented a<br>EGA".<br>that uses<br>ging' all<br>GS for<br>nonitoring,<br>ransparency.<br>on 30th of<br>nain, with a<br>MGNREGS<br>on of Remote<br>Information<br>gies that serve<br>store &<br>ider<br>ids.<br>p will depend on the<br>connectivity. |  |
|                     | Works               |                                                                                                    |  |
| <                   | Refer to friend     |                                                                                                    |  |
| <b>(</b>            | Search Assets       |                                                                                                    |  |
|                     | Nearby Assets       |                                                                                                    |  |
| <b>{</b>            | Preferences         |                                                                                                    |  |
| í                   | About Us            |                                                                                                    |  |
| •                   | Login               |                                                                                                    |  |

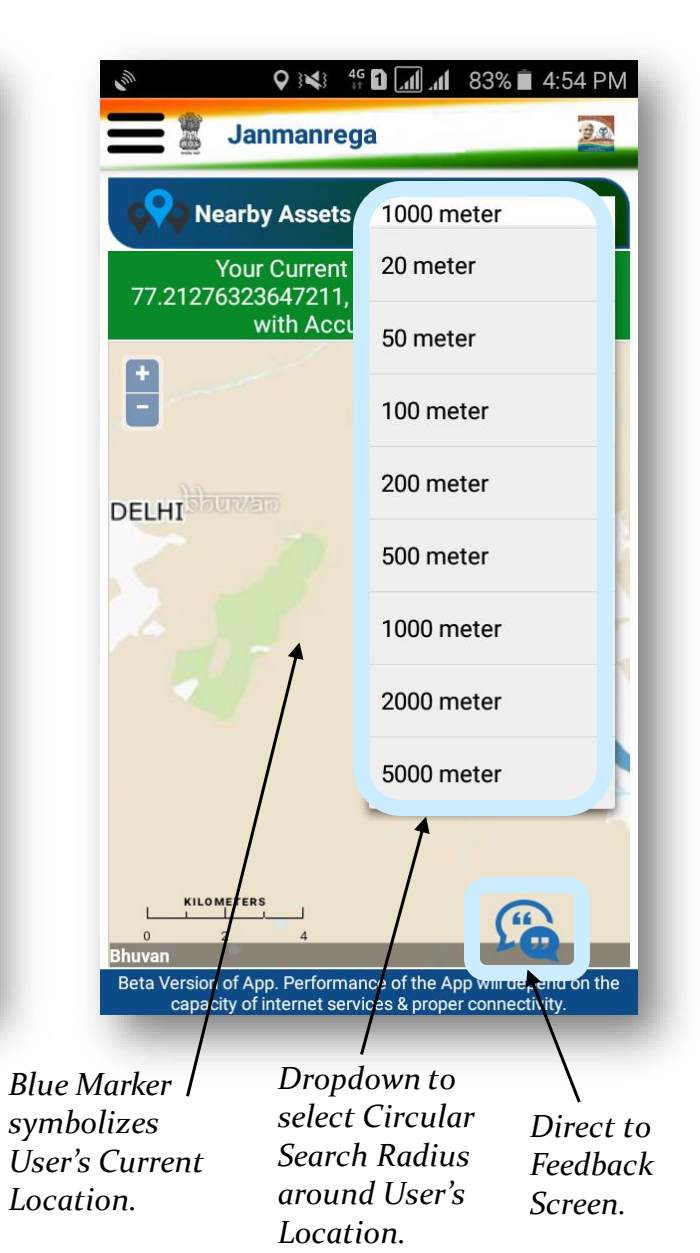

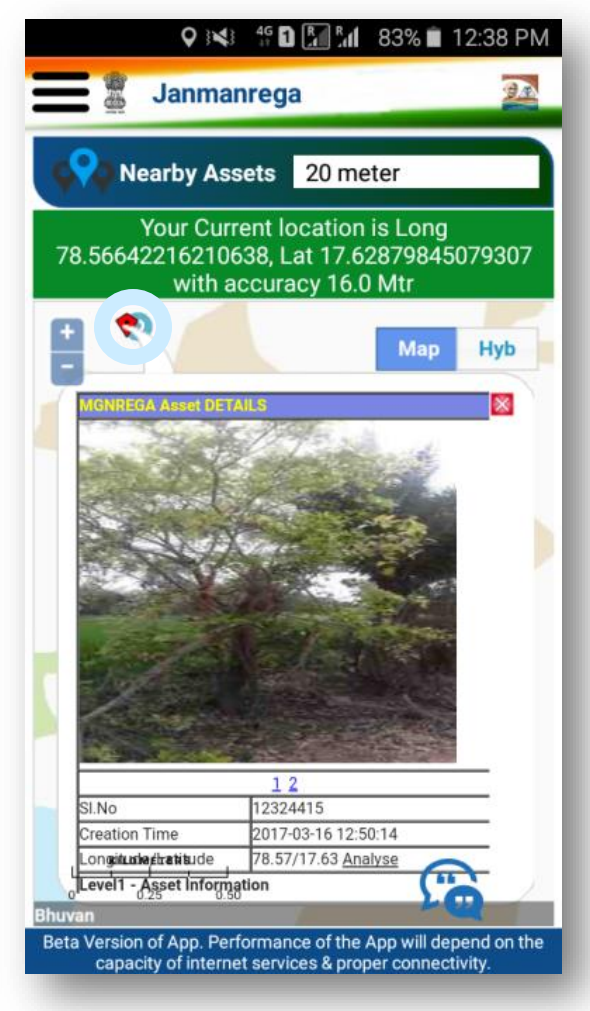

By tapping on any Location Marker, Asset's Details & Photographs can be viewed within a Information Window.

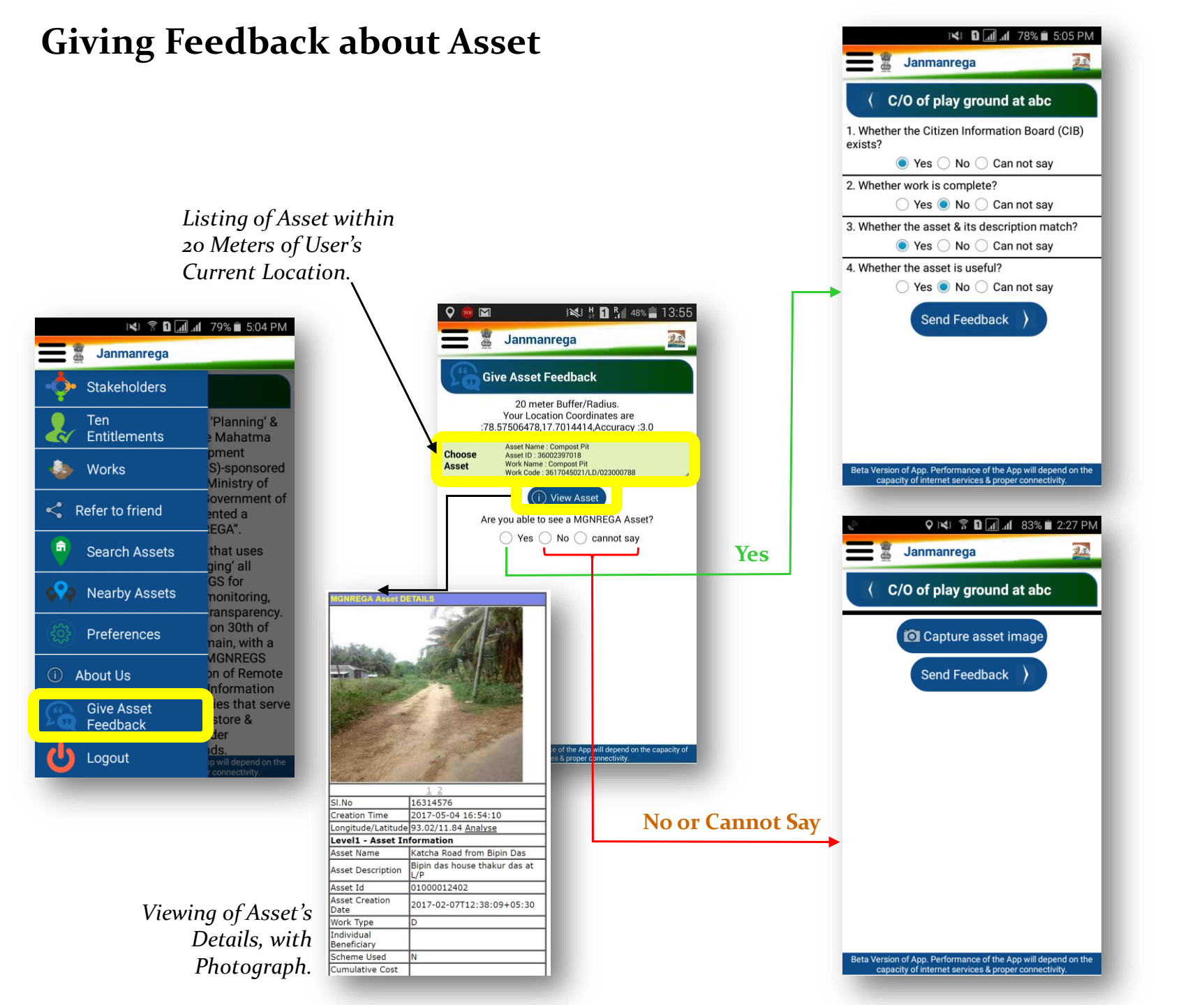

### **Thank You**